# IL PROCESSO TELEMATICO

#### un deposito - atto introduttivo famiglia

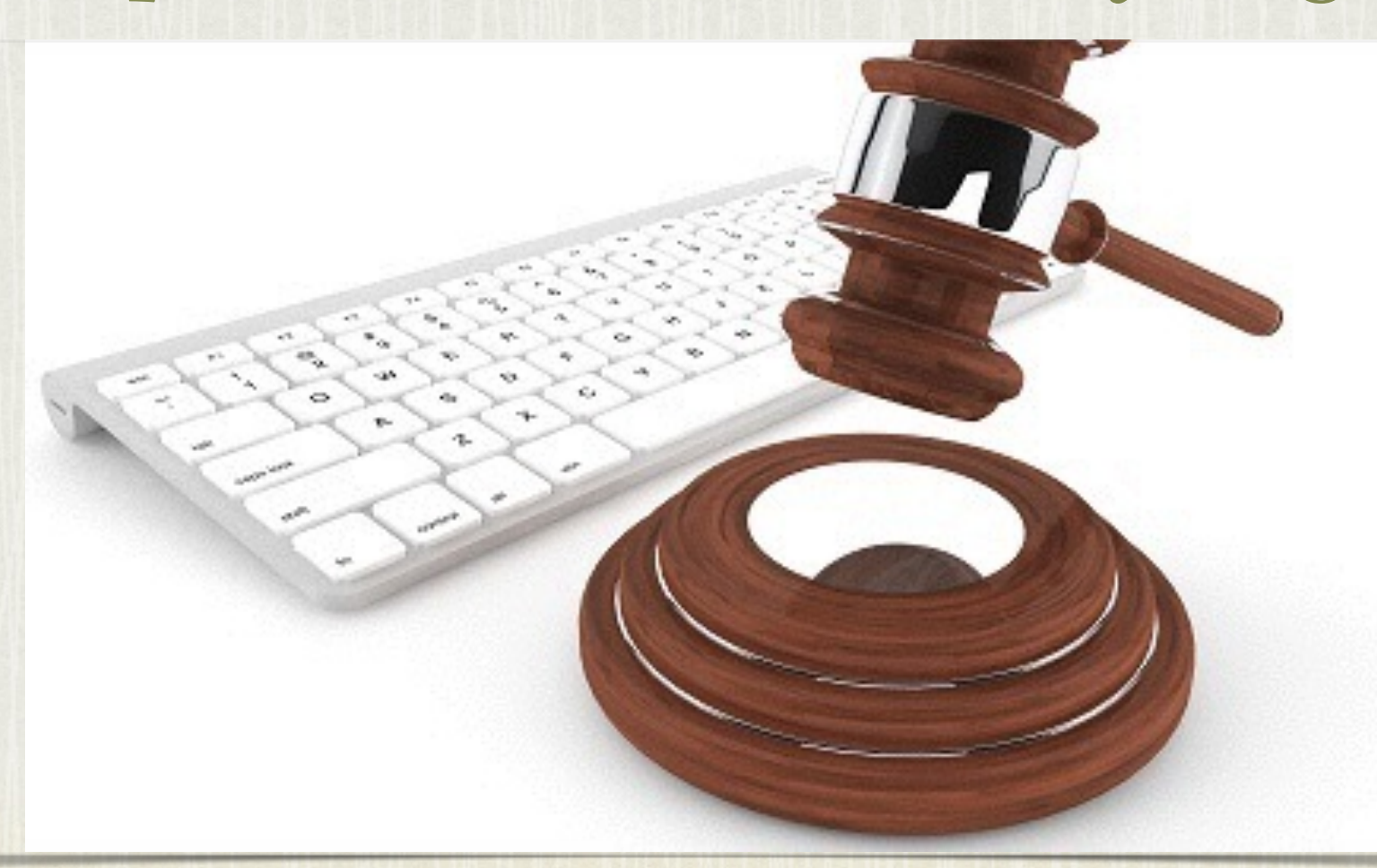

CORSO PCT - 16/7/2014 CONSIGLIO ORDINE AVVOCATI TORINO AVV. MARIA GRAZIA D'AMICO - AVV. PAOLA RIPA

#### UN DEPOSITO

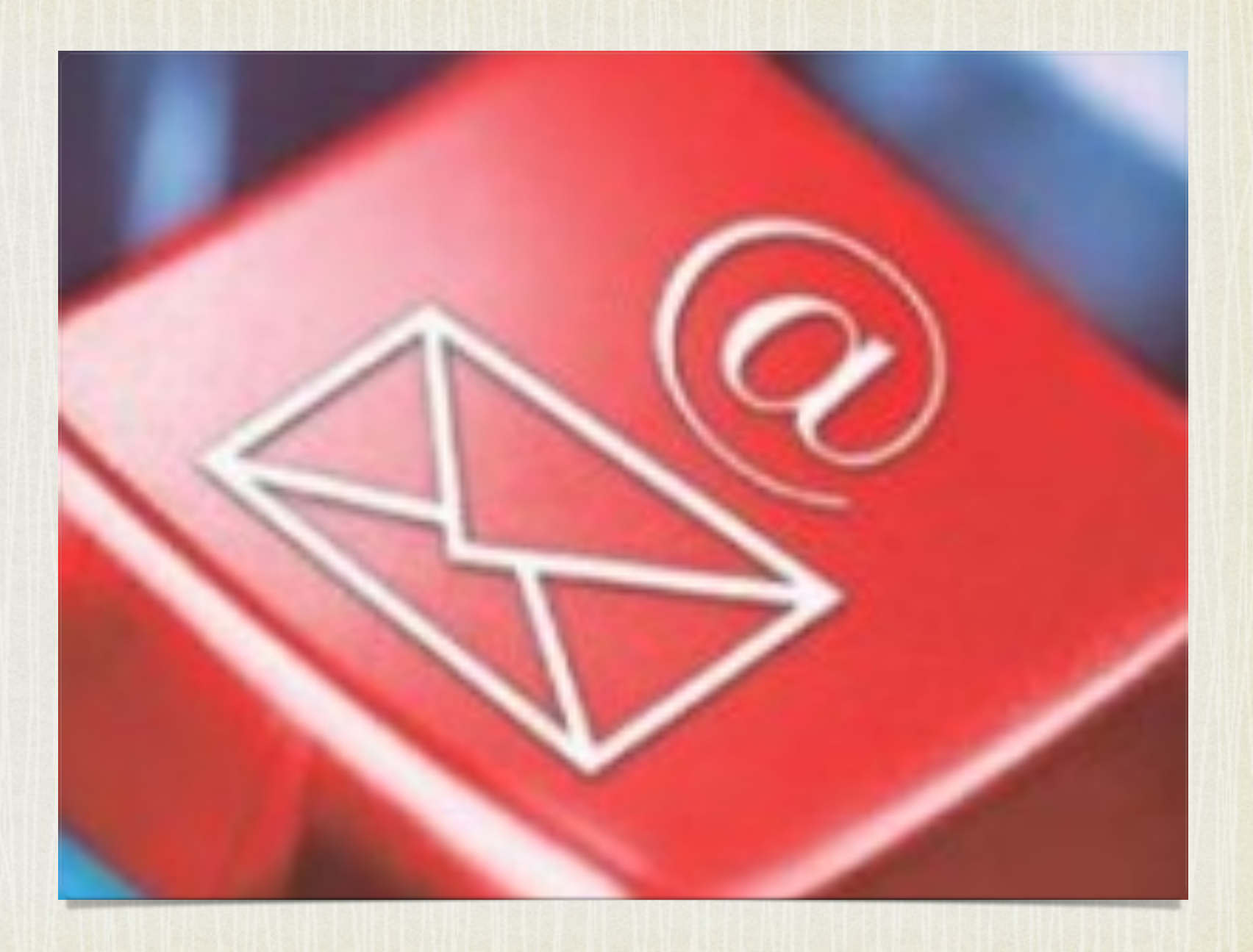

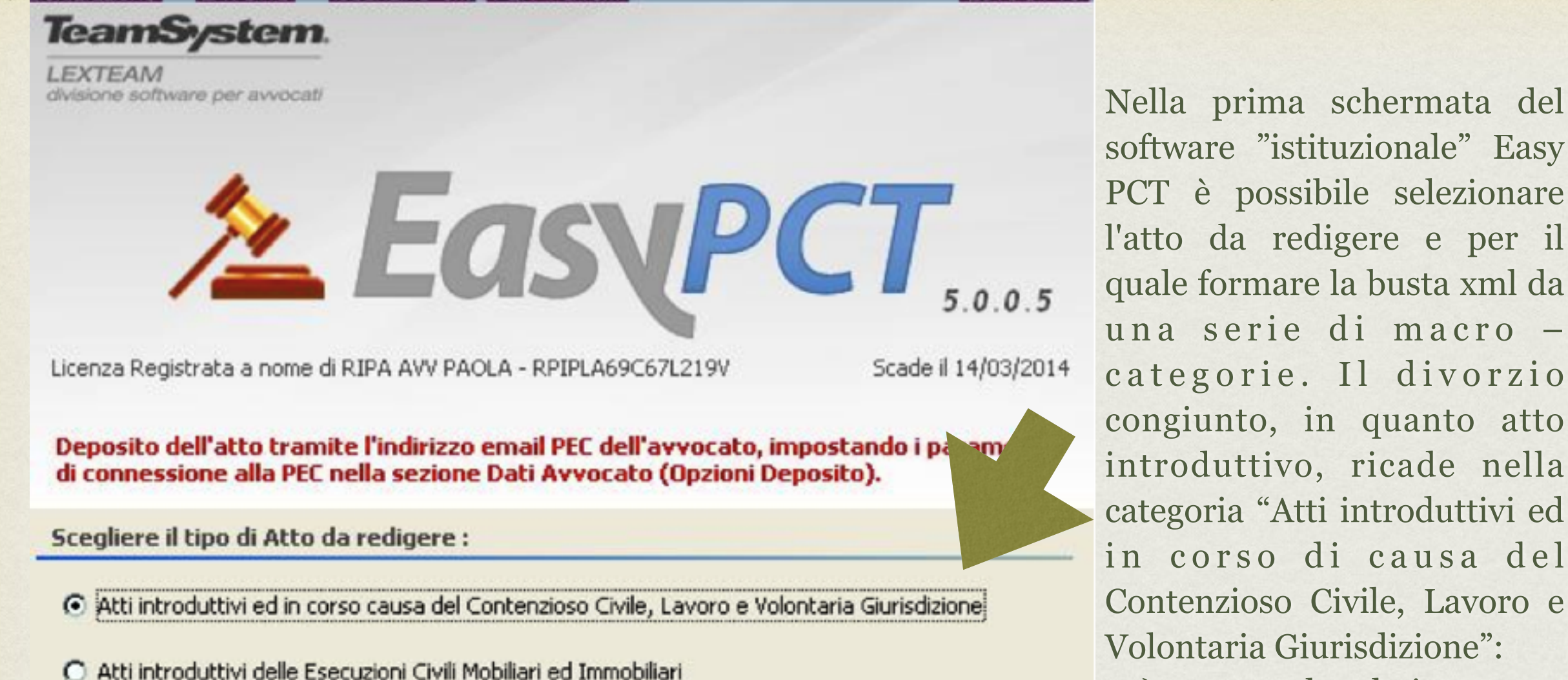

1) spuntare la relativa voce;

2) premere avvia

O Atti successivi dei CTU delle Esecuzioni Civili e delle Procedure Concorsuali

C Atti successivi dei Delegati e dei Custodi delle Esecuzioni Civili

C Atti introduttivo e successivi delle Procedure Concorsuali

C Atti successivi dei Curatori delle Procedure Concorsuali

C Atti successivi delle Esecuzioni Civili

Attenzione: prima di inviare gli Atti relativi alle Esecuzioni L Procedure Concorsuali accertarsi che l'Ufficio Giudiziario sia di riceverli.

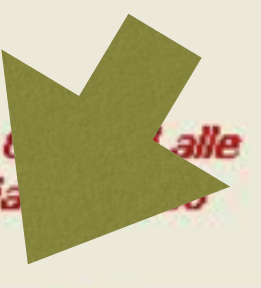

Chiudi

Avvia 3

| 🚨 E a s y P C T - Contenzios                                      | o Civile, Lavoro e Volontaria Giurisdizione ( Atti Introduttivi ed in Corso Causa ) 🛛 🗖 🗖 🗙                                                                                                    |
|-------------------------------------------------------------------|----------------------------------------------------------------------------------------------------|
| 🔲 🔭 Nuovo 🔀 Apri                                                  | 🗙 🗞 🕼 Modelli 🔛 🝰 Imposta Percorso Dati 🛹 💿 🕐 🕼 Esci xiteam                                                                                                    |
| Avvocato/i     Dati Avvocato/i                                    | Estremi Atto                                                                                                    |
| Atto  Estremi Atto  Parti Attori                                  | Parte       Attore / Appellante / Ricorrente       Atto            • Attore / Appellante / Ricorrente<br>(Parte)         • Convenuto / Appellato / Resistente<br>(Controparte)           • Atto         • Tipo Atto         • Ricorso per Ingiunzione (Pagamento Somma)         • • • • • • • • • • • • • • •                                                                                                    |
| <ul> <li>Avvocati</li> <li>Convenuti</li> <li>Avvocati</li> </ul> | Tribunale       Image: Cerca         Ruolo / Materia / Oggetto       010001 - PROCEDIMENTO DI INGIUNZIONE ANTE CAUSAM (DI)       Image: Cerca         Valore       Valore         Valore della Causa       € 0,00       Image: Valore Indeterminato       Il valore è determinato ai sensi                                                                                                    |
| <ul> <li>Allegati</li> <li>Atto</li> <li>Genera Busta</li> </ul>  | Somma Ingiunta       € 0,00       □ Richiesta Esecutorietà         Contributo unificato         © Esente       Importo del contributo unificato         € 0,00       □ a debito       Estremi Pagamento         O Non versato       Solo per il c.u. 'Versato'. Il valore è determinato ai sensi dell'Art.9 Legge 23.12.1999 n.488.         O Versato       File Allegato       Importo del contributo unificato |
| EasyPCT,                                                          | 0.0.5 <u>Avanti</u>                                                                                                    |

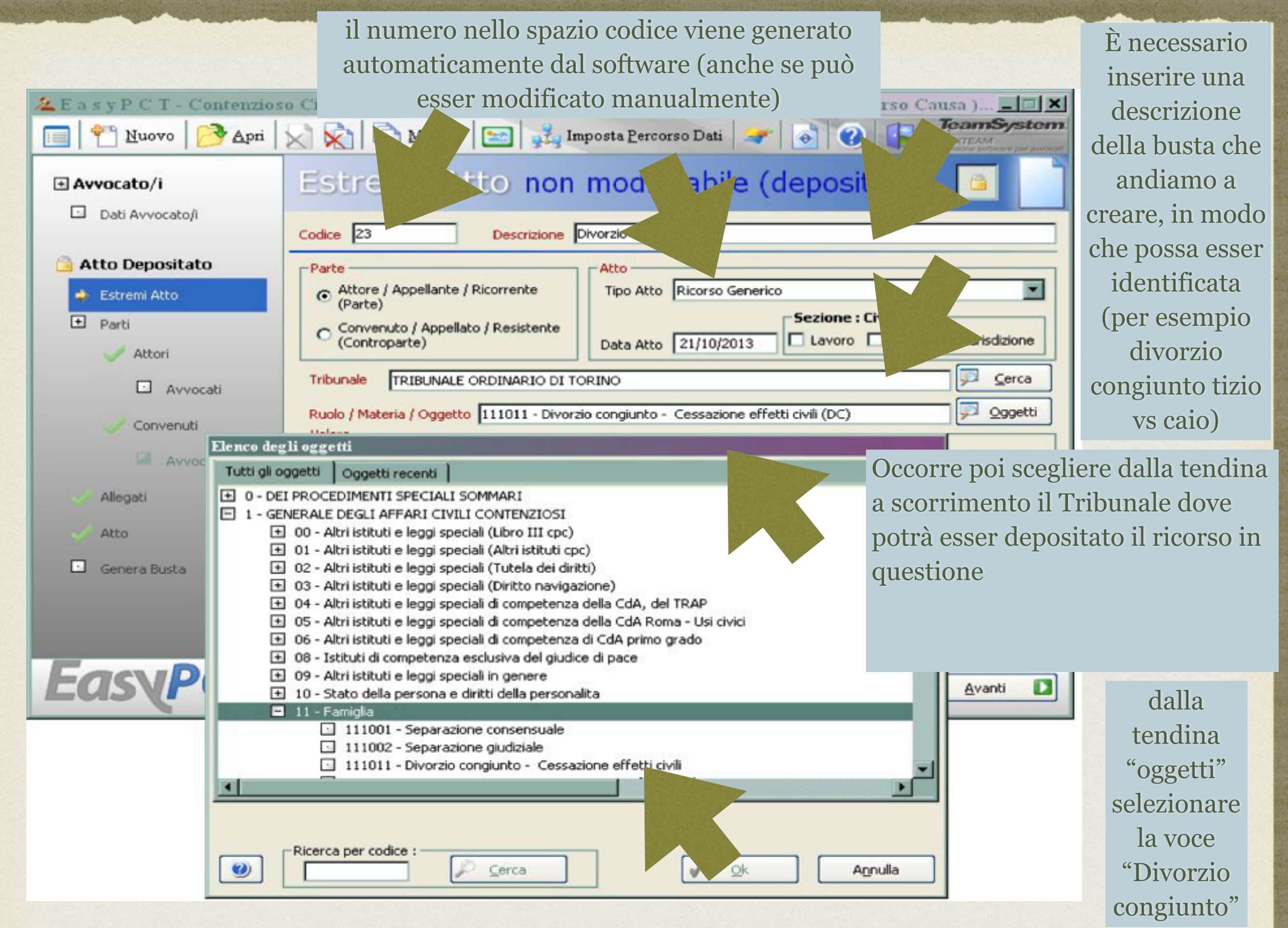

| 🏝 E a s y P C T - Contenzioso Civile, Lavoro e Volontaria Giurisdizione ( Atti Introduttivi ed in Corso Causa ) 👘 🔲 🗔 🔀 |                                                                                                    |  |  |  |
|----------------------------------------------------------------------------------------------------|----------------------------------------------------------------------------------------------------|--|--|--|
| 🔲 🔭 Nuovo 🔗 Apri 👂                                                                                                    | 🖉 🕅 Modelli 🔛 💑 Imposta Percorso Dati 🍠 🚳 🕐 🕼 Esci TeamSystem.                                                                                                    |  |  |  |
| Avvocato/i     Dati Avvocato/i                                                                                          | Estremi Atto                                                                                                    |  |  |  |
| Atto  Estremi Atto  Parti Attori                                                                                        | Parte       Atto            • Attore / Appellante / Ricorrente<br>(Parte)         • Convenuto / Appellato / Resistente<br>(Controparte)         • Data Atto / /          • Lavoro • Volontaria Giurisdizione         • Volontaria Giurisdizione         • Volontaria Giur |  |  |  |
| Convenuti                                                                                                    | Tribunale       ☑ ⊆erca         Ruolo / Materia / Oggetto       490999 - Altri procedimenti camerali (R2)       ☑ Qggetti         Valore       Valore della Causa       € 0,00       I valore Indeterminato       Il valore è determinato ai sensi dell'Art.9 Legge 23.12.1999 n.488.         I Richiesta Esecutorietà       I carce à determinato ai sensi dell'Art.9 Legge 23.12.1999 n.488.                                                                                                    |  |  |  |
| <ul> <li>Atto</li> <li>Genera Busta</li> </ul>                                                                          | Contributo unificato       Importo del contributo unificato                                                                                                    |  |  |  |
| EasyPCT 5.                                                                                                    | 0.0.5 6                                                                                                    |  |  |  |

| 🚈 E a s y P C T - | Contenzioso Civile, Lavoro e Volontaria Giurisdizione ( Atti Introduttivi ed in Corso | Causa ) 💶 🗙        |
|-------------------|---------------------------------------------------------------------------------------|--------------------|
| 🔲 🕈 Muovo         | 🔁 Apri 🔀 🙀 🗋 Modelli 🔛 💑 Imposta Percorso Dati 🛹 🚳 🕢 📭                                | Esci               |
| + Avvocato/i      | Elenco degli oggetti                                                                  |                    |
| Dati Avvocal      | Tutti gli oggetti Oggetti recenti                                                     |                    |
|                   |                                                                                       |                    |
| 🛨 Atto            |                                                                                       |                    |
| 🔶 Estremi Atto    |                                                                                       |                    |
| + Parti           |                                                                                       | havin Citudiations |
| 🚽 Attori          |                                                                                       |                    |
| Ал                |                                                                                       | Cerca              |
| 🧹 Conver          |                                                                                       | <u>Oggetti</u>     |
| 🖬 A1              |                                                                                       | iinato ai sensi    |
| 🖸 Allegati        |                                                                                       | .5.12.199911.400.  |
| 🗸 Atto            |                                                                                       |                    |
| 🖸 Genera Bust     |                                                                                       | emi Pagamento      |
|                   | Ricerca per codice :     Image: Cerca     Image: Annulla                              | 12.1999 n.488.     |
|                   |                                                                                       |                    |
| Easy              | <b>PCT</b> 5.0.0.5 7                                                                  | Avanti 🚺           |

| 🚈 EasyPCT-                                                                                                    | Contenzioso Civile, Lavoro e Volontaria Giurisdizione ( Atti Introduttivi ed in Corso                                                                                                    | Causa ) 💶 🗙                     |
|----------------------------------------------------------------------------------------------------|----------------------------------------------------------------------------------------------------|---------------------------------|
| <u> </u>                                                                                                    | 🔗 Apri 🔀 🕅 🖺 Modelli 🔄 💑 Imposta Percorso Dati 🛹 🚳 🕢 📭                                                                                                    | Esci xTEAM                      |
| 🗄 Avvocato/i                                                                                                    | Elenco degli oggetti                                                                                                    |                                 |
| Dati Avvocal                                                                                                    | Tutti gli oggetti doggetti recenti                                                                                                    |                                 |
| <ul> <li>Atto</li> <li>Estremi Atto</li> <li>Parti</li> <li>Attori</li> <li>Attori</li> <li>Attori</li> <li>Attori</li> </ul> | <ul> <li>4 - GENERALE DEGLI AFFARI DI VOLONTARIA G' 'RISDIZIONE O DA TRATTARSI IN CAMERA DI CONSIGLIO</li> <li>00 - Altri istituti e leggi speciali</li> <li>01 - Autorizzazioni processuali</li> <li>06 - Altri istituti e leggi speciali</li> <li>11 - Famiglia</li> <li>12 - Cause in materia minorile</li> <li>13 - Giudice tutelare</li> <li>20 - Successioni</li> <li>51 - Diritto societario - ante riforma d.l.vo n. 5/2003</li> <li>52 - Diritto societario post riforma d.l.vo n. 5/2003(Materie non Soggette)</li> <li>53 - Diritto societario post riforma d.l.vo n. 5/2003(Materie Soggette)</li> <li>71 - Fallimento e procedure concorsuali</li> <li>90 - Altri procedimenti camerali</li> </ul> | itaria Giurisdizione            |
| Acco                                                                                                    |                                                                                                    |                                 |
| 니 Genera Bust                                                                                                    | Ricerca per codice :     Image: Cerca     Image: Annulla                                                                                                    | emi Pagamento<br>12,1999 n.488. |
| Easy                                                                                                    | CT 5.0.0.5                                                                                                    | Avanti                          |

| 🤽 E a s y P C T -                                                                                                    | Contenzioso Civile, Lavoro e Volontaria Giurisdizione ( Atti Introduttivi ed in Corso (                                                                                                    | Causa ) 💶 🗙                     |
|----------------------------------------------------------------------------------------------------|----------------------------------------------------------------------------------------------------|---------------------------------|
| <u> </u>                                                                                                    | 🔁 Apri 🔀 🕅 🚺 Modelli 🔄 💑 Imposta Percorso Dati 🛹 💰 🕢 🖡                                                                                                    | TeamSystem.<br>Esciexteam       |
| 🗄 Avvocato/i                                                                                                    | Elenco degli oggetti                                                                                                    |                                 |
| 🖸 🖸 Dati Avvocal                                                                                                    | Tutti gli oggetti Oggetti recenti                                                                                                    |                                 |
| <ul> <li>Atto</li> <li>Estremi Atto</li> <li>Parti</li> <li>Attori</li> <li>Attori</li> <li>An</li> <li>Conver</li> <li>An</li> </ul> | <ul> <li>12 - Cause in materia minorile</li> <li>412301 - Procedimenti per la dichiarazione di adottabilita (artt. 8, 9, 11 e 12 L. n. 184/198</li> <li>412302 - Dichiarazione di disponibilita all'adozione (art. 22 L. n. 184/1983)</li> <li>412303 - Impugnazione decreto affidamento preadottivo (art. 24 L. n. 184/1983)</li> <li>412304 - Opposizioni a dichiarazioni di adottabilita (art.17 L. n. 184/1983)</li> <li>412305 - Adozione in casi particolari (art. 44 lett. a L. n. 184/1983 - vincolo di parentela)</li> <li>412307 - Adozione in casi particolari (art. 44 lett. b L. n. 184/1983 - riglio adottino dell'altro</li> <li>412308 - Idoneita all'adozione di minori stranieri (art.30 L. n. 184/1983 - imposibilita damento</li> <li>412309 - Dichiarazioni di efficacia di provvedimenti stranieri in materia</li> <li>412400 - Affidamento minori</li> <li>412400 - Regolamentazione della potesta fra genitori (art. 317 bis)</li> <li>412420 - Regolamentazione visite</li> <li>412501 - Ammissione al matrimonio del minore (art.84)</li> <li>412502 - Assunzione del cognome del genitore da parte del figlio naturale minorenne (art.312 L)</li> </ul> | taria Giurisdizione             |
| 📈 Atto                                                                                                    |                                                                                                    |                                 |
| Genera Bust                                                                                                    | Ricerca per codice :     Image: Cerca     Image: Annulla                                                                                                    | emi Pagamento<br>12.1999 n.488. |
| Easy                                                                                                    | <b>CT</b> 5.0.0.5 9                                                                                                    | <u>Avanti</u>                   |

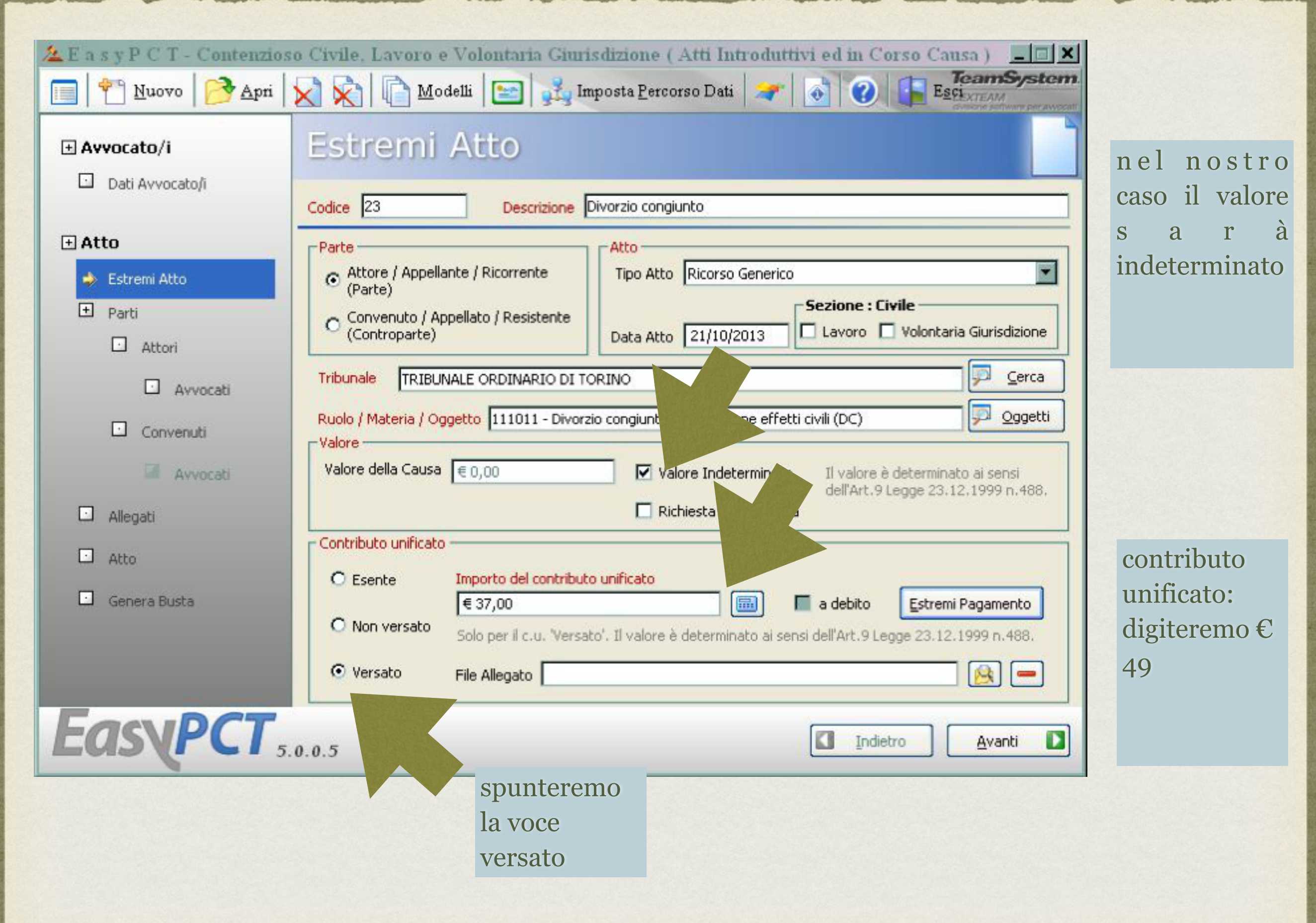

| 🚈 E a s y P C T - C | ontenzioso Civile, Lavoro e Volontaria Giurisdizione ( Atti Introduttivi ed in Cor | so Causa ) 📃 🗖 🗙                         |
|---------------------|------------------------------------------------------------------------------------|------------------------------------------|
| Nuovo               | 🖻 Apri 🔀 🗞 🕼 Modelli 🔄 💑 Imposta Percorso Dati 🛹 💿 🕐 [                             | Esciente schwar per avecan               |
| 🗄 Avvocato/i        | Estremi Atto                                                                       |                                          |
| Dati Avvocato/i     | Codice 23 Descrizione Divorzio congiunto                                           |                                          |
| 🕀 Atto              | Estremi pagamento                                                                  |                                          |
| i Estremi Atto      | Tipo di pagamento : Bollettino postale                                             |                                          |
| 🛨 Parti             | Dettagli pagamento                                                                 |                                          |
| 🖸 Attori            | Codice Ufficio Postale : /                                                         | Iontaria Giurisdizione                   |
| Avvc                | Codice Bollettino Postale : (es.: 0044)                                            |                                          |
| Convenut            | Importo : € 0,00                                                                   | <u>Oggetti</u>                           |
| Avvc                | Data : 11                                                                          | erminato ai sensi<br>e 23.12.1999 n.488. |
| 🖸 Allegati          |                                                                                    |                                          |
| Atto                | Salva e ⊆hiudi <u>E</u> sci                                                        |                                          |
| 🖸 Genera Busta 🗕    | € 37,00 a debito                                                                   | Estremi Pagamento                        |
|                     | Solo per il c.u. 'Versato'. Il valore è deterni si dell'Art.9 Legg                 | e 23.12.1999 n                           |
|                     | Versato File Allegato                                                              |                                          |
| EasyP               |                                                                                    | <u>Avanti</u>                            |

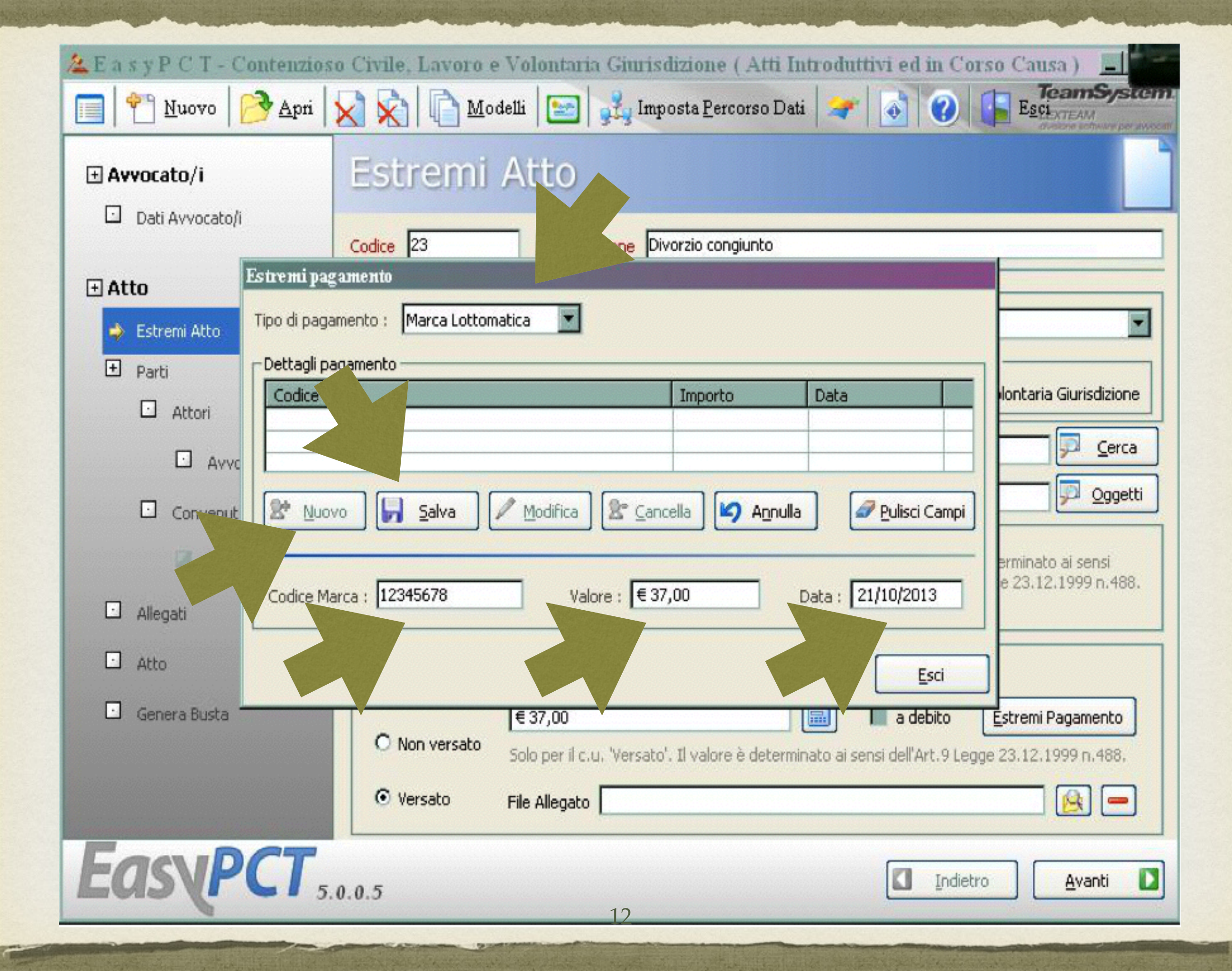

| 🚈 E a s y P C T - Contenzio | oso Civile, Lavoro e Volontari | ia Giurisdizione (Atti             | Introduttivi ed in Co           | rso Causa ) 📕          |
|-----------------------------|--------------------------------|------------------------------------|---------------------------------|------------------------|
| 🔲 📍 <u>N</u> uovo 🛛 🔁 Apri  | 🔀 🔀 🕞 Modelli 🔛                | Imposta <u>P</u> ercorso D         | )ati  🐼                         | Esci XTEAM             |
| 🛨 Avvocato/i                | Estremi Atto                   |                                    |                                 |                        |
| Dati Avvocato/i             | Codice 23 Des                  | crizione Divorzio congiunto        |                                 |                        |
| + Atto                      | agamento                       |                                    | ,                               |                        |
| Stremi Atto                 | gamento : Marca Lottomatica 💽  |                                    |                                 |                        |
| + Parti                     | pagamento                      | 1                                  |                                 |                        |
| Attori                      | Marca<br>678                   | Importo<br>€ 37,00                 | Data 21/10/2013                 | Nontaria Giurisdizione |
| • AVV                       |                                |                                    |                                 | Cerca                  |
| 🖸 Convenut 😫 Nu             | Jovo                           | 🔓 <u>C</u> ancella 🔟 A <u>n</u> nu | ulla 🖉 <u>P</u> ulisci Campi    | <u>Oggetti</u>         |
| Avvc                        |                                |                                    |                                 | erminato al sensi      |
| Allegati                    | Marca : 12345678 Va            | lore : € 37,00                     | Data : 21/10/2013               | e 23.12.1999 n.400.    |
| Atto                        |                                |                                    | Esci                            |                        |
| Genera Busta                | € 37,00                        |                                    | a debito                        | Estremi Pagamento      |
|                             | O Non versato Solo per il c    | .u. 'Versato'. Il valore è deter   | rminato ai sensi dell'Art.9 Leg | ge 23.12.1999 n.488.   |
|                             | Versato     File Allegato      |                                    |                                 |                        |
| EasyPCT                     | 5.0.0.5                        |                                    |                                 | ro <u>Avanti</u>       |
|                             |                                | 13                                 |                                 |                        |

## CONSEGNA DEL CONTRIBUTO UNIFICATO

**deve esser consegnato in cancelleria entro 10 giorni** dal ricevimento della PEC con cui viene comunicata l'assegnazione al giudice e la fissazione udienza comunicati dalla cancelleria a mezzo PEC.....

qualora non si sia provveduto al pagamento con modalità telematica, ritenuto preferibile dalla Cancelleria della VII sezione